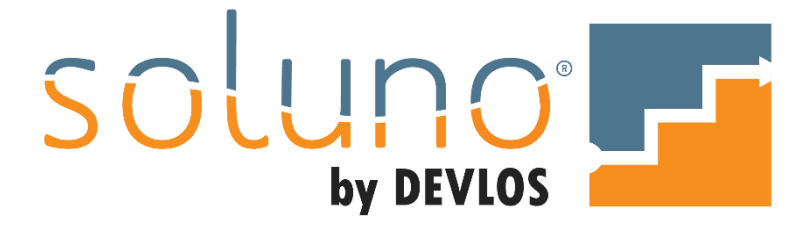

# FINANCIALS

# In This Document:

Learn how to finalize, close, and reopen financial periods in Soluno<sup>®</sup>. Understand how to close your fiscal year. Explore how to add and review journal entries.

### OVERVIEW

To run financial reports, make/adjust journal entries, and close your financial periods, go to the FINANCIALS icon in the main tool bar.

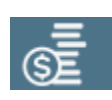

The first four tabs in FINANCIALS are for your core financial reports. These tabs are covered in the *Reporting: Financials* document.

This document will be focussing on the last four tabs on the Financials screen; <u>Close Period</u>, <u>Journal</u> <u>Entry</u>, <u>General Journal</u>, and <u>GL Opening Balance</u>.

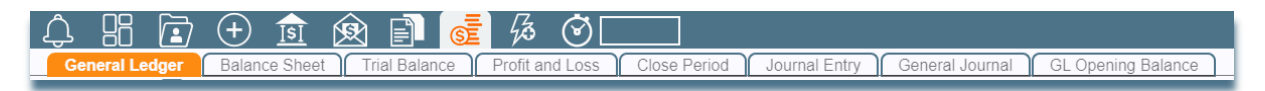

### CLOSE A PERIOD

Soluno offers a great deal of flexibility when it comes to closing out a period; you do not have to close a period in order to create financial reports; you can close periods at any frequency, not just monthby-month; you can close a period <u>and</u> end a fiscal year in a single step.

Closing a period is the final stage of a firm's workflow. This process will finalize your financial statements and begin your next accounting period. Therefore, before you begin the process you should ensure that all work in the period is complete.

#### DO NOT CLOSE A PERIOD IF...

- There is uncompleted billing for the period.
- There are outstanding bank payments, transfers, and checks that must be entered or altered in that period.
- Bill adjustments still need to be made.
- Your operating and trust bank accounts have not been reconciled.
- Your general ledger accounts have not been reconciled.
- Additions and adjustments to journal entries and general ledgers have not been entered yet.

Once you have completed all the tasks above, you can move on to the CLOSE PERIOD tab in the Financials section. Soluno will display a caution message informing you that once finalized, the system will prevent you from making any additions or changes that will affect the accounting for that period.

| ♠ ೫ 🖻 ⊕ 🏚 🙉 🗊 🚾 🖗 ♥                                                                                                    |
|----------------------------------------------------------------------------------------------------|
| General Ledger Balance Sheet Trial Balance Profit and Loss Close Period Journal Entry General Journal                                                                                   |
| losing a period finalizes all accounting activities. Once a period is closed you can no longer make accounting changes to the period; correcting non-accounting information is allowed. |
| you also close the fiscal year, the income and retained/revenue accounts will be netted out into equity.                                                                                |
| -Period to finalize                                                                                                    |
| End of Period Close Fiscal Year<br>Dec 31, 2020                                                                                                    |
| Submit                                                                                                    |
|                                                                                                    |
| Previous Periods                                                                                                    |
|                                                                                                    |

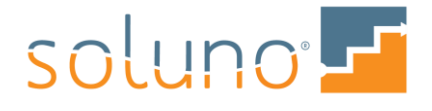

In the PERIOD TO FINALIZE area, identify when the END OF PERIOD will occur. This date will default to the end of the current open period; however, you can manually override this as needed by double-clicking into the field.

| Ľ. | Period to finalize—           |                   |
|----|-------------------------------|-------------------|
|    | End of Period<br>Dec 31, 2020 | Close Fiscal Year |
|    | Submit                        |                   |

**CLOSE FISCAL YEAR:** If the accounting period and fiscal year are both ending, select the Close Fiscal Year option. Soluno will close the period and also update the fiscal year and the End of Fiscal Year Date.

*Note:* If you also close the fiscal year, the income and retained/revenue accounts will be netted out into equity.

To find or change your Fiscal End of Year Date, go to ADMINISTRATOR SETTINGS  $\rightarrow$  FIRM  $\rightarrow$  SETTINGS  $\rightarrow$  FEATURES.

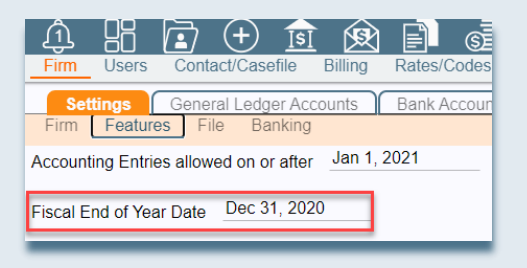

Click on the SUBMIT button once you have selected all the necessary information.

The system will display a status message as your request is processed.

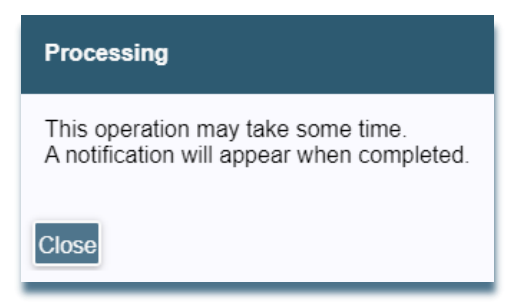

Once processing has been completed, Soluno will inform you via the NOTIFICATION icon. Click on this icon to review the message.

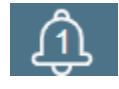

To confirm the period has been closed click on the Notifications icon to bring up the NOTIFICATIONS AND DOCUMENTS window. Select the NOTIFICATIONS tab and scroll to the bottom of the list.

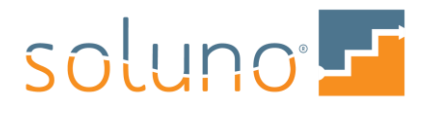

| Notifications (Total 3; New 2) And Documents         | Ø | Û |
|------------------------------------------------------|---|---|
| Notifications My Documents Shared Documents          |   |   |
| Information (1)                                      |   | ŵ |
| Bank Rec<br>completed successfully                   |   |   |
| Jun 3, 2020 1:250 65 M V T                           |   | _ |
| My Documents (1)                                     |   | ŵ |
| Report_20200603_130035.pdf<br>Jun 3, 2020 1:00:35 PM |   |   |
|                                                      |   |   |
|                                                      |   |   |
|                                                      |   |   |
|                                                      |   |   |
|                                                      |   |   |
| Close Refresh                                        |   |   |

Here you will see the notification that the period has been successfully closed.

#### PREVIOUS PERIODS

The Previous Periods list can be found on the Close Period tab on the Financials screen. You can view the list by clicking on the expandable heading beneath the Period to Finalize area.

| \$ B                                            |                              |                            | 💼 🐼 🤆                 | )<br>                                |                                      |                                    |
|-------------------------------------------------|------------------------------|----------------------------|-----------------------|--------------------------------------|--------------------------------------|------------------------------------|
| General Leo                                     | iger Balance Sh              | neet Trial Balan           | ce Profit and Los     | ss Close Period Journal Ent          | ry General Journal                   |                                    |
| Closing a period                                | finalizes all account        | ing activities. Once       | a period is closed yo | u can no longer make accounting cha  | nges to the period; correcting non-a | accounting information is allowed. |
| If you also close                               | the fiscal year, the i       | ncome and retained         | /revenue accounts w   | ill be netted out into equity.       |                                      |                                    |
| Period to finali                                | ze                           |                            |                       |                                      |                                      |                                    |
| End of Perio<br>Dec 31, 202                     | d Close Fis                  | scal Year                  |                       |                                      |                                      |                                    |
| Submit                                          |                              |                            |                       |                                      |                                      |                                    |
|                                                 |                              |                            |                       |                                      |                                      |                                    |
| revious                                         | Periods                      |                            |                       |                                      |                                      |                                    |
|                                                 | End Date                     |                            | Closed By             | Electric Manager And Street from the | <b>•</b> • • •                       |                                    |
| Start Date                                      | End Date                     | Closed On                  | Closed by             | Fiscal Year Adjustments              | Attachments                          |                                    |
| Start Date<br>Jan 1, 2020                       | Jan 31, 2020                 | Jun 4, 2020                | DL                    | Fiscal Year Adjustments              | Attachments                          | ŵ                                  |
| <b>Start Date</b><br>Jan 1, 2020<br>Jan 1, 2019 | Jan 31, 2020<br>Dec 31, 2019 | Jun 4, 2020<br>Jun 3, 2020 | DL<br>DL              | Piscal Year Adjustments              | Attachments                          | Û<br>Û                             |

This section lists all the periods you have closed successfully and any related attachments (financial documents) for each period. Let's break down the information displayed.

| <ul> <li>Previous</li> </ul> | Periods      |              |           |                         |             |                                                                                                    |  |
|------------------------------|--------------|--------------|-----------|-------------------------|-------------|----------------------------------------------------------------------------------------------------|--|
| Start Date                   | End Date     | Closed On    | Closed By | Fiscal Year Adjustments | Attachments |                                                                                                    |  |
| Jan 1, 2020                  | Jan 31, 2020 | Jun 4, 2020  | DL        |                         | a a a a a   | Û                                                                                                    |  |
| Jan 1, 2019                  | Dec 31, 2019 | Jun 3, 2020  | DL        | 2                       |             | Û                                                                                                    |  |
| Dec 31, 2018                 | Dec 31, 2018 | Dec 18, 2019 | DL        |                         |             | th and a second second s |  |

START DATE & END DATE: These indicate the duration of the period.

**CLOSED ON:** This shows the date that the period was closed. This may not coincide with the End Date for the period.

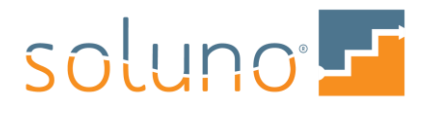

CLOSED BY: This field displays the initials of the user who closed the period.

**FISCAL YEAR ADJUSTMENTS:** If the Close Fiscal Year option was selected for the listed entry, this column will contain the year-end adjusting entries that were generated. To review them, click on the BOOKS icon.

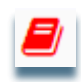

**ATTACHMENTS:** Any financial reports associated with a closed period, are listed here. The general ledger, detailed general ledger, balance sheet, trial balance, and profit and loss reports will automatically be generated in .pdf form. Click on an icon to view the associated report.

| Start Date   | End Date     | Closed On    | Closed By | Fiscal Year Adjustments | Attachments |     |  |
|--------------|--------------|--------------|-----------|-------------------------|-------------|-----|--|
| an 1, 2020   | Jan 31, 2020 | Jun 4, 2020  | DL        |                         | AAAAA       | ŵ   |  |
| an 1, 2019   | Dec 31, 2019 | Jun 3, 2020  | DL        | 2                       | AAAAA       | ŵ   |  |
| Jec 31, 2018 | Dec 31, 2018 | Dec 18, 2019 | DL        |                         |             | m . |  |

### **RE-OPEN A PERIOD**

Re-opening a closed period in Soluno is simple. Go to the Previous Periods list and select the period you wish to open. Then click on the DELETE icon on the far right of the row.

| ▼ Previous Periods |              |              |           |                         |             |     |  |  |
|--------------------|--------------|--------------|-----------|-------------------------|-------------|-----|--|--|
| Start Date         | End Date     | Closed On    | Closed By | Fiscal Year Adjustments | Attachments |     |  |  |
| Jan 1, 2020        | Jan 31, 2020 | Jun 4, 2020  | DL        |                         | AAAA        | 0   |  |  |
| Jan 1, 2019        | Dec 31, 2019 | Jun 3, 2020  | DL        | 2                       | 요 요 요 요 요   | 0   |  |  |
| Dec 31, 2018       | Dec 31, 2018 | Dec 18, 2019 | DL        |                         |             | ů . |  |  |

Once you click on the Delete icon you will receive a warning informing you that re-opening the selected period will automatically delete all periods created on and after the original closing date.

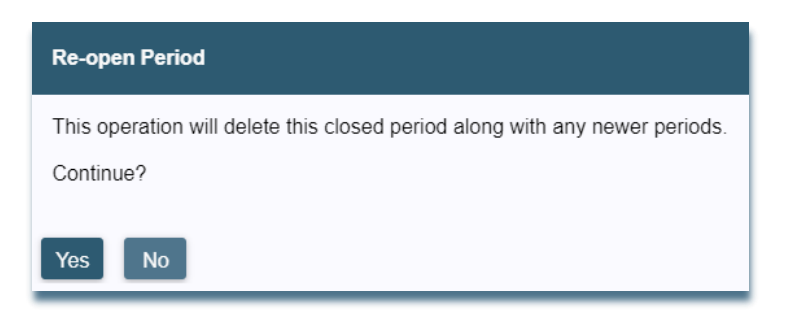

*Example:* You wish to re-open last month's period and you have not closed a period since then. Confirming this action will simply delete the selected closed period.

*Example:* You wish to re-open a closed period from the beginning of the year. You have closed 4 other periods since then. Confirming the action will delete the selected closed period in addition to the 4 periods you closed afterwards.

Click YES if you wish to confirm the action.

The system will then ask if you will be making entries for the period you are re-opening.

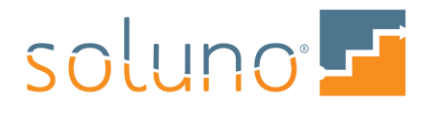

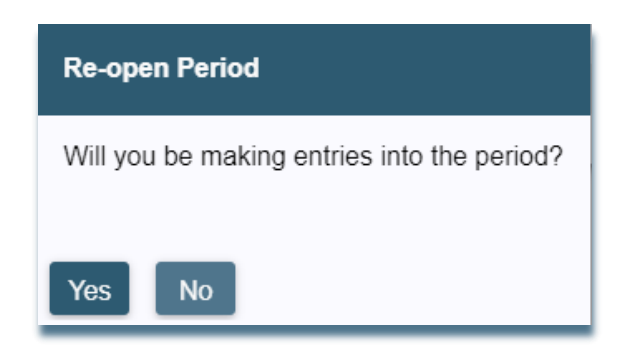

Select YES to reset the ACCOUNTING ENTRIES ALLOWED ON OR AFTER date associated with the period. Select NO and the date will remain the same.

ACCOUNTING ENTRIES ALLOWED ON OR AFTER is a date set by administrators to prevent backdated entries. Such entries would affect existing financial statements.

To find or change the dates for which you can enter accounting information, go to ADMINISTRATOR SETTINGS  $\rightarrow$  FIRM  $\rightarrow$  SETTINGS  $\rightarrow$  FEATURES.

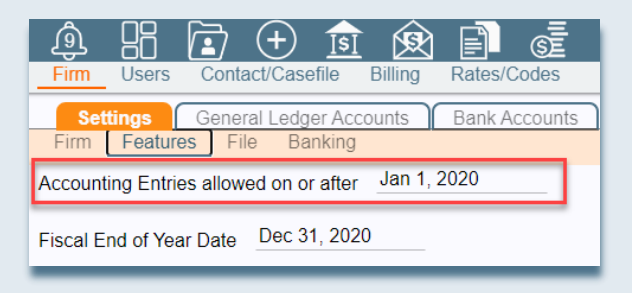

### JOURNAL ENTRY

If you wish to create journal entries to adjust one or more general ledger accounts, click on the JOURNAL ENTRY tab.

| \$ B 🖬 🥵               | + 🖻 🕸 🛙                 | i 🚮 🐼             | <u> </u>                                        | Soluno Law Firm, PLLC 🔅 🧖 Jun 4, 2020 | _ ტ        |
|------------------------|-------------------------|-------------------|-------------------------------------------------|---------------------------------------|------------|
| General Ledger ) E     | Balance Sheet   Trial B | alance Profit and | Loss Close Period Journal Entry General Journal |                                       |            |
| Date Re<br>Jun 4, 2020 | eference Memo           |                   |                                                 |                                       |            |
|                        |                         |                   |                                                 |                                       |            |
| GL Acct                | Debit                   | Credit            | Explanation                                     |                                       |            |
|                        |                         |                   |                                                 |                                       | <b>û</b> ^ |
|                        |                         |                   |                                                 |                                       | Û          |
|                        |                         | 0.00              | 0.00 Diff: 0.00                                 |                                       |            |
| Save Cancel            |                         |                   |                                                 |                                       |            |

Select the date of the entry. The DATE section will default to the current date, but you can change it by typing it in or clicking in the field to use the calendar. A reason for the entry and any other pertinent information must be input in the MEMO field. You also have the option to enter a REFERENCE code to help recall the entry easily.

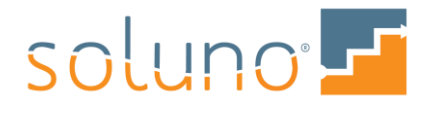

Now you will need to add your entries.

Select the general ledger account you need to adjust by typing or clicking within the GL ACCT field.

| GL Acct       |                                                 |                                                                             |  |  |  |
|---------------|-------------------------------------------------|-----------------------------------------------------------------------------|--|--|--|
|               |                                                 |                                                                             |  |  |  |
| bank at Chase | Current A                                       | sset                                                                        |  |  |  |
| Bank Loan     | Long Liab                                       | oility                                                                      |  |  |  |
| Bank Charges  | Expense                                         |                                                                             |  |  |  |
|               | t<br>bank at Chase<br>Bank Loan<br>Bank Charges | t<br>bank at Chase Current A<br>Bank Loan Long Liab<br>Bank Charges Expense |  |  |  |

Next, enter the EXPLANATION for the entry (the Explanation often mirrors the memo field).

Determine whether you are debiting or crediting the account by entering the adjustment amount in the corresponding column. The totals of the debit and credit columns are displayed at the bottom of the table.

In the following example we are moving some expenses from bank charges to bookkeeping expenses.

| 🎄 🖪 🖻                   | + 🖻 🕸 🛙                     | ] 🚮 🐼 🤆                  | Soluno Law Firm, PLLC 🗘                             | <u> 1un 4, 2020</u> (Ľ |
|-------------------------|-----------------------------|--------------------------|-----------------------------------------------------|------------------------|
| General Ledger          | Balance Sheet ) Trial B     | alance Profit and Los    | s Close Period Journal Entry General Journal        |                        |
| Date R<br>Jun 4, 2020 e | eference Memo<br>x123 Chang | ing expenses from Bank ( | harges to Book Keeping                              |                        |
|                         |                             |                          | *                                                   |                        |
| GL Acct                 | Debit                       | Credit                   | Explanation                                         |                        |
| 5100                    |                             | 100.00                   | Changing expenses from Bank Charges to Book Keeping | â ^                    |
|                         |                             |                          |                                                     | Û                      |
|                         |                             |                          |                                                     |                        |
|                         |                             |                          |                                                     |                        |
|                         |                             |                          |                                                     |                        |
|                         |                             |                          |                                                     |                        |
|                         |                             |                          |                                                     |                        |
|                         |                             |                          |                                                     |                        |
|                         |                             |                          |                                                     |                        |
|                         |                             |                          |                                                     |                        |
|                         |                             |                          |                                                     |                        |
|                         |                             |                          |                                                     |                        |
|                         |                             | 1                        |                                                     |                        |
|                         |                             | 0.00 100.0               | 100.00                                              | *                      |
|                         |                             |                          |                                                     |                        |
| Save Cancel             |                             |                          |                                                     |                        |
| Curren                  |                             |                          |                                                     |                        |

No matter how many entries you add, the journal must be balanced in order for the system to process the adjustments. In the example above, the DIFF (difference) indicator shows that the entry is not currently balanced and therefore the SAVE button is not active. An additional entry must be added to balance the accounts.

Once the entries are balanced and the Diff amount is 0.00, the system allows you to SAVE the entry.

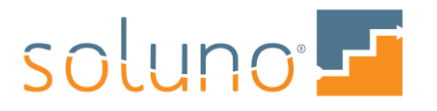

| General Ledger Balance<br>Date Reference<br>Jun 4, 2020 ex123 | e Memo<br>Changing | expenses from Bank C | Close Period Journal Entry General Journal          | Soluno Law Firm, PLLC 🛟 🧖 Jun 4, 2020 | <u> </u> උ |
|---------------------------------------------------------------|--------------------|----------------------|-----------------------------------------------------|---------------------------------------|------------|
| GL Acct                                                       | Debit              | Credit               | Explanation                                         |                                       |            |
| 5100                                                          |                    | 100.00               | Changing expenses from Bank Charges to Book Keeping |                                       | <b>û</b> ^ |
| 5120                                                          | 100.00             |                      | Changing expenses from Bank Charges to Book Keeping |                                       | Û          |
|                                                               |                    |                      |                                                     |                                       | Û          |
|                                                               |                    |                      |                                                     |                                       | Û          |
|                                                               |                    | $\sim$               |                                                     |                                       |            |
|                                                               | 100.0              | 100.00               | Diff: 0.00                                          |                                       | Ŧ          |
|                                                               |                    |                      |                                                     |                                       |            |
| Save Cancel                                                   |                    |                      |                                                     |                                       |            |

#### JOURNAL ENTRIES FOR CONTROL ACCOUNTS

There are many general ledger accounts that are control accounts. These facilitate data entry and ensure that the different values in a set of books always match. Adjusting balance entries to these control accounts can significantly impact the data's validity.

In the example below, the user is attempting to enter a journal entry to an operating bank control account.

| General Ledger Balanc<br>Date Referenc<br>Jun 4, 2020 ex124 | Image: Solumo Law Firm, PLLC       Image: Solumo Law Firm, PLLC       Image: Solumo Law Firm, PLLC |        |                                                     |            |  |  |  |  |
|-------------------------------------------------------------|----------------------------------------------------------------------------------------------------|--------|-----------------------------------------------------|------------|--|--|--|--|
| GL Acct                                                     | Debit                                                                                                    | Credit | Explanation                                         |            |  |  |  |  |
| 1000.01                                                     |                                                                                                    | 100.00 | Adjusting Bank Balance against Book Keeping expense | <b>û</b> ^ |  |  |  |  |
| 5120                                                        | 100.00                                                                                                    |        | Adjusting Bank Balance against Book Keeping expense | Û          |  |  |  |  |
|                                                             |                                                                                                    |        |                                                     | Û          |  |  |  |  |
|                                                             |                                                                                                    |        |                                                     | Û          |  |  |  |  |
|                                                             | 100.00 Diff: 0.00                                                                                                    |        |                                                     |            |  |  |  |  |
| Save Cancel                                                 |                                                                                                    |        |                                                     |            |  |  |  |  |

Even though the entries are balanced, Soluno will issue a warning when the SAVE button is clicked. The system requires you to acknowledge the effects and consequences of this action before continuing.

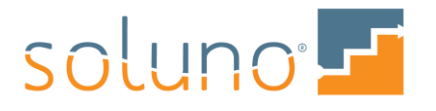

| User Authorization Required                                                                                                    |
|----------------------------------------------------------------------------------------------------|
| You have chosen a special/control GLAccount for this entry. Continuing may cause a discrepancy between the General Ledger and a sub journal |
|                                                                                                    |
|                                                                                                    |
|                                                                                                    |
| □ Lacknowledge that Lunderstand the consequences of continuing and that Lmay be overriding the firm's policy regarding this entry           |
| Ok Cancel                                                                                                    |

*Note:* If you proceed with this entry the operating bank General Ledger account will not balance with the Operating Bank Journal report.

In this example, the correct way of adjusting the operating bank general ledger account is to enter a receipt to the GL account as well as to post a payment against the Bookkeeping GL account. **We strongly recommend** that you contact Soluno Support if you encounter a situation like this so that we can provide an alternative solution.

EMAIL: <a href="mailto:support@DevlosSoftware.com">support@DevlosSoftware.com</a>

TOLL-FREE PHONE: 1 (844) 338-5674 (Option 1)

WEBSITE: www.Soluno.legal

# **GENERAL JOURNAL**

The GENERAL JOURNAL report shows all journal entries posted to Soluno. To run a General Journal report, go to Financials and select the General Journal tab.

*Note:* This report runs very similarly to other reporting functions. For a full overview of how to navigate report screens, consult the *Navigating Reports* document.

| 🎄 🖁 🖬 🛨 🏚 😰 🗊 🔂 🖗 🏵 🗔                                                                 | Soluno Law Firm, PLLC 🔅 🧛 Jun 4, 2020 🕛 |
|---------------------------------------------------------------------------------------|-----------------------------------------|
| General Ledger Balance Sheet Trial Balance Profit and Loss Close Period Journal Entry | General Journal                         |
| Click the "IV" button to begin                                                        | Export to: 🗵 🕄 🔎                        |
|                                                                                       |                                         |

There is only one VIEW available in General Journal. Select it by clicking into the View field.

| View    |                 |   |
|---------|-----------------|---|
|         |                 |   |
| general | List of entries |   |
|         |                 | _ |

For a list of all Journal Entries with no date constraints, associated reference tags, or GL accounts, click the PLAY Icon.

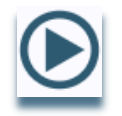

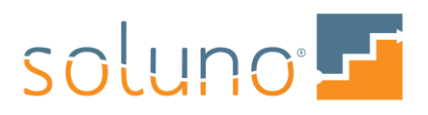

You can also apply one or more filters to specify the entry listings.

| View Parameters |          |           |         |
|-----------------|----------|-----------|---------|
| Start Date      | End Date | Reference | GL Acct |

To filter the journal entries by a date range, you can fill in the START DATE and/or END DATE fields. You can also click the BLUE DROP-DOWN icon to select from a list of pre-set date ranges.

| tart Date                                                    | End Date                     | Reference                                    |
|--------------------------------------------------------------|------------------------------|----------------------------------------------|
| Date Series<br>All Dates                                     | Start Date                   | End Date                                     |
| Today<br>Up To Today                                         | Jun 4, 2020                  | Jun 4, 2020<br>Jun 4, 2020                   |
| Week (Current)<br>Week (Previous)<br>Up To Last Week         | May 31, 2020<br>May 24, 2020 | Jun 6, 2020<br>May 30, 2020<br>May 30, 2020  |
| Month (Current)<br>Month (Previous)<br>Up To Last Month      | Jun 1, 2020<br>May 1, 2020   | Jun 30, 2020<br>May 31, 2020<br>May 31, 2020 |
| Quarter (Current)<br>Quarter(Previous)<br>Up To Last Quarter | Apr 1, 2020<br>Jan 1, 2020   | Jun 30, 2020<br>Mar 31, 2020<br>Mar 31, 2020 |
| Year (Current)<br>Year (Previous)<br>Up To Last Year         | Jan 1, 2020<br>Jan 1, 2019   | Dec 31, 2020<br>Dec 31, 2019<br>Dec 31, 2019 |

If you wish to pull a specific entry, you can filter by its REFERENCE number.

If you only want to see a report for a specific general ledger account, you can type or select it in the GL ACCT field.

| GL Acct   |                           |         |   |
|-----------|---------------------------|---------|---|
| 4000.dp   | Fees-Daniel Paige         | Income  | • |
| 4900      | Accounts Payable Discount | Income  |   |
| 4920      | Interest Income           | Income  |   |
| 4940      | Markup Income             | Income  |   |
| 4960      | Miscellaneous Income      | Income  |   |
| 5000      | General Expense           | Expense |   |
| 5010.rtnr | Operating Retainers       | Expense |   |
| 5020      | Accounting & Legal        | Expense |   |
| 5040      | Advertising & Promotion   | Expense |   |
| 5060      | Auto Expense              | Expense |   |
| 5080.dis  | Bad Debt - Disbursements  | Expense |   |
| 5080.fee  | Bad Debt - Fees           | Expense |   |
| 5100      | Bank Charges              | Expense |   |
| 5120      | Bookkeeping               | Expense |   |
| 5140      | Business Taxes            | Expense | - |

Once you have determined the parameters of the view you wish to run, click on the PLAY icon. All journal entries that meet your criteria will appear on the screen, beginning with the oldest entries.

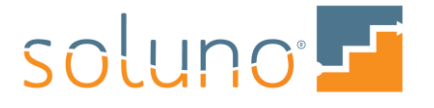

| List of entries              |                     |                |                            |                    |               |                  | (                 | serierateu iess than 15 m | nutes ago 🛒 Export to. 🕅 🖓 🛃 😭 |
|------------------------------|---------------------|----------------|----------------------------|--------------------|---------------|------------------|-------------------|---------------------------|--------------------------------|
|                              |                     |                |                            | List of            | entries       |                  |                   |                           | 6/4/2020                       |
|                              |                     |                | Monday                     | Soluno Law         | Tuesday       | ne 30, 2020      |                   |                           |                                |
| Date                         | Llear Bo            | lerence        | Memo                       | , ounc 1, 2020 10  | rucsuuy, ou   | 110 00, 2020     |                   |                           |                                |
| Entry Nur                    | USEI RE             | lerence        | wemo                       |                    |               |                  |                   |                           |                                |
|                              | G/L Account         |                | Debit                      | Credit             | Explanation   |                  |                   |                           |                                |
| 6/4/2020                     | DL EX               | 123            | Changing expenses from B   | Bank Charges to B  | Sook Keeping  |                  |                   |                           | <b>₽</b> ₩                     |
| 1078                         | 5100 - Bank Charge  | 5              |                            | 100.00             | Changing exp  | penses from Ban  | charges to Bool   | k Keeping                 |                                |
|                              | 5120 - Bookkeeping  |                | 100.00                     |                    | Changing exp  | penses from Bank | k Charges to Bool | k Keeping                 |                                |
|                              |                     |                | 100.00                     | 100.00             |               |                  |                   |                           |                                |
| 6/4/2020<br>1079             | DL EX               | 124            | Adjusting Bank Balance ag  | jainst Book Keepir | ng expense    |                  |                   |                           | 80                             |
|                              | 1000.o1 - Operating | Account 1      |                            | 100.00             | Adjusting Bar | nk Balance again | st Book Keeping e | expense                   |                                |
| 5120 - Bookkeeping           |                     |                | 100.00                     |                    | Adjusting Bar | nk Balance again | st Book Keeping e | expense                   |                                |
|                              |                     |                | 100.00                     | 100.00             |               |                  |                   |                           |                                |
|                              |                     |                |                            | Account            | Summary       |                  |                   |                           |                                |
| G/L Account Debit Credit Net |                     |                |                            |                    |               |                  |                   |                           |                                |
|                              |                     | 10             | 000.01 - Operating Account | :1                 |               | 100.00           | -100.00           |                           |                                |
|                              |                     | 5              | 120 - Bookkeeping          |                    | 200.00        | 100.00           | 200.00            |                           |                                |
|                              |                     | т              | otal                       |                    | \$200.00      | \$200.00         | \$0.00            |                           |                                |
| Report Se                    | actions:            |                |                            |                    |               |                  |                   |                           |                                |
| Comple                       | tod : Thursday lu   | no 4 2020 3·14 | DM                         |                    |               |                  |                   |                           |                                |

You will also be able to see which user made the entry; the breakdown of the GL Accounts for each entry; and an explanation for the entry. At the bottom of the report is an ACCOUNT SUMMARY of all the activity that occurred in the selected report period.

Select the EDIT icon if you need to adjust the information for any of the listed entries. You will be returned to the journal entry screen, where you can make your changes.

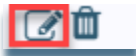

Use the DELETE icon to remove the entry from the report.

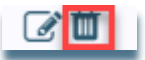

# GL OPENING BALANCE

The GL Opening Balance tab will only be available prior to closing your first period.

This tab is used to enter the closing trial balance from your firm's previous accounting system.

This tab behaves as a specialized Journal Entry screen. Review the <u>Journal Entry</u> section of this document to learn how to manoeuvre through this process. If you have any additional questions or issues, please <u>contact Soluno support</u>.

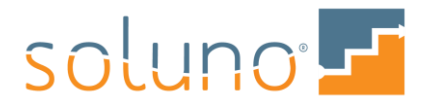